## Outlook für Windows - E-Mail an Kontakte einer Shared-Mailbox versenden

• öffnen Sie die Kontakte-Ansicht in Outlook:

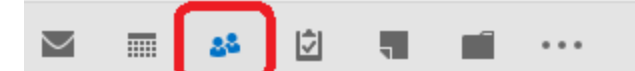

- öffnen Sie den Kontakte-Ordner der Shared-Mailbox in welcher Sie zentral Ihre Kontakte organisieren (1)
- wählen Sie die Verteilerliste aus, an welche Sie eine E-Mail senden möchten (2)
- öffnen Sie eine neue E-Mail mit dieser Kontaktliste (3)

| <ul> <li>Meine Kontakte</li> </ul> | it-support - Kontakte durchsuchen (Strg+E) |                      |
|------------------------------------|--------------------------------------------|----------------------|
| Kontakte - Markus.Eckert@ku.de     | 123 2.                                     | Test IT-Support      |
| Kontakte - Vmwareadmin             | A lest II-Support                          |                      |
| Kontakte - Netzadmin 1.            |                                            |                      |
| Kontakte - it-support              | C                                          |                      |
| Kontakte - Test.Seminar            | D                                          |                      |
| IT-Support                         | E                                          | MITGLIEDER NOTIZEN   |
| Kontakte - it-support              | F                                          | Eckert, Markus       |
| Kontakte - urz-exchange            | G                                          | Niedermeier, Michael |
| Kontakte - Test.Seminar            | н                                          |                      |

Unter dem "Von"-Feld können Sie nun auswählen unter welchem Konto die E-Mail versendet werden soll (1)

|                                       |            | ₩ ⊼= ₹             |                 |                                              |
|---------------------------------------|------------|--------------------|-----------------|----------------------------------------------|
| Datei                                 | Nachricht  | Einfügen           | Optionen        | Text format                                  |
| Einfügen                              | Ausschneid | en<br>rtragen F    | к <u>Ш</u> аўу, | × A <sup>*</sup> A <sup>*</sup>  <br>A ×   ≡ |
| =                                     | Von -      | Markus.Ecke        | rt@ku.de        |                                              |
| Senden                                | An         | ⊞ <u>Test IT-S</u> | upport 2.       |                                              |
| · · · · · · · · · · · · · · · · · · · | Cc         |                    |                 |                                              |

Unter 2 sehen Sie die ausgewählte Verteilerliste